## How to Register for a Training at NEOMIN <sup>7 Simple Steps</sup>

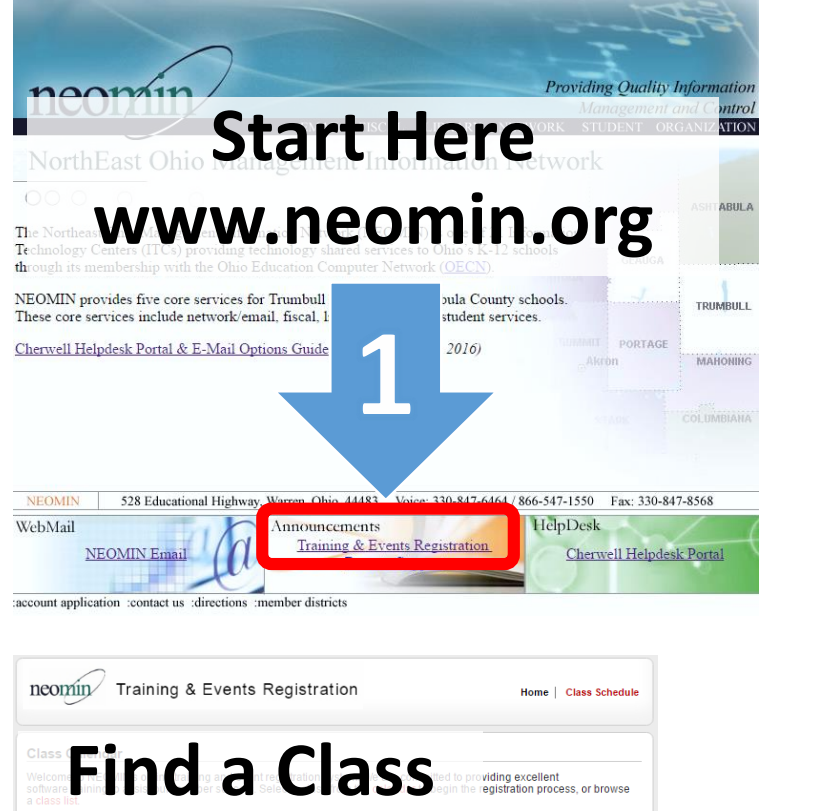

August 2016

(Continues on back)

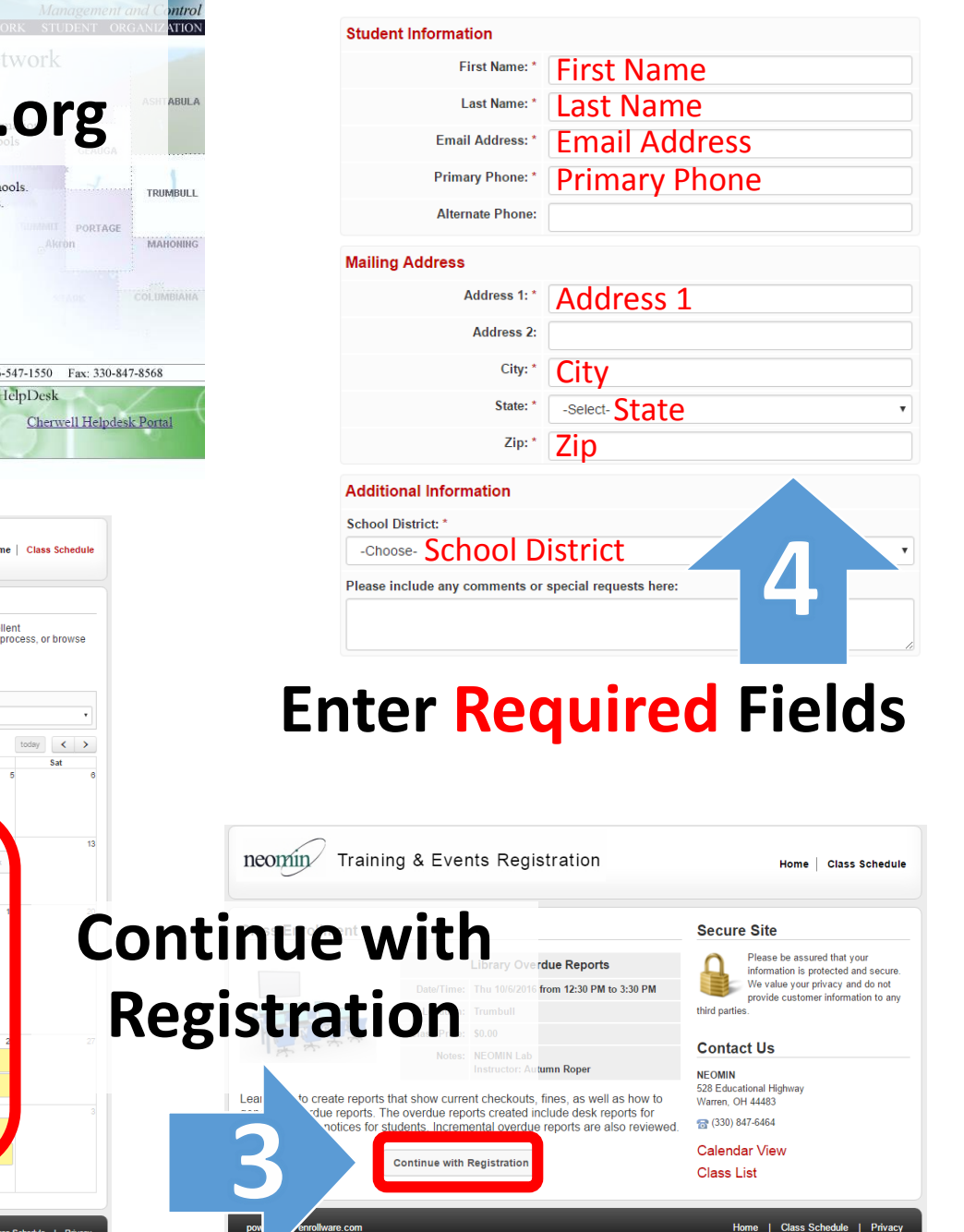

Direct link: http://neomin.enrollware.com/

## (Continued from front)

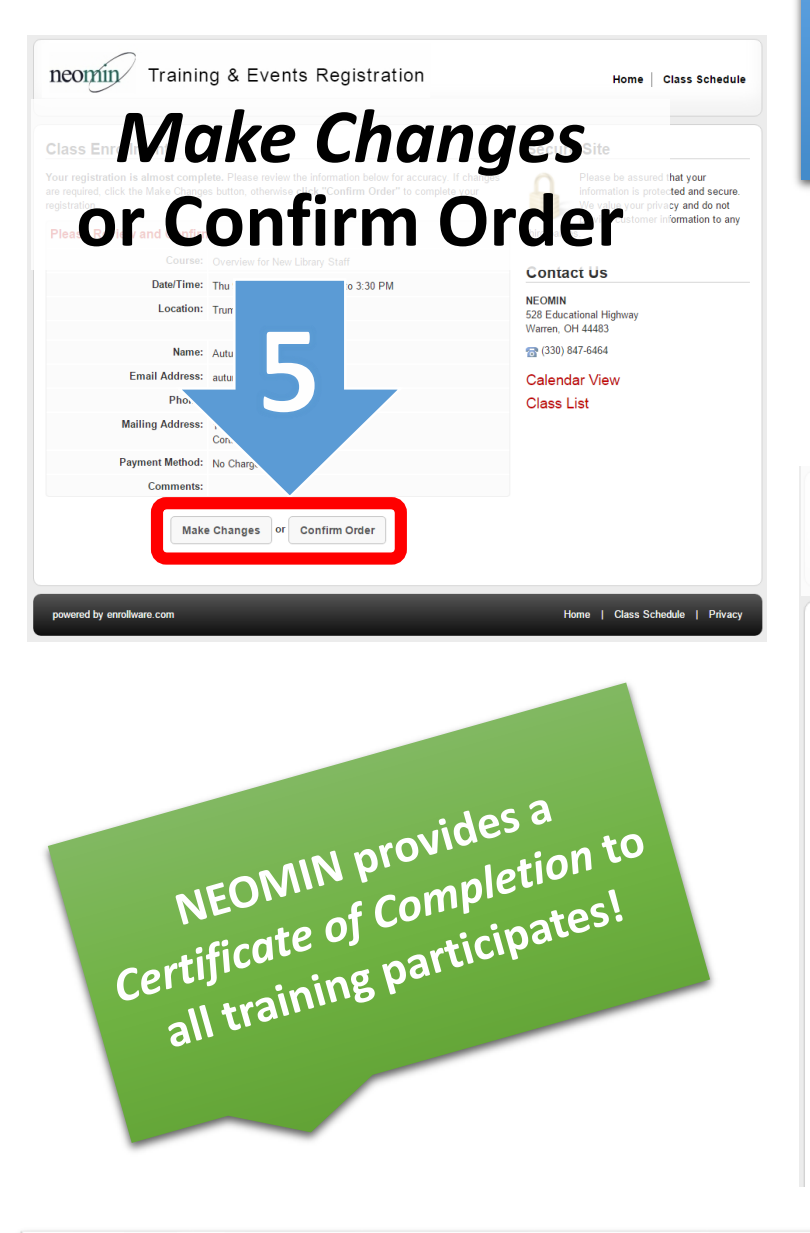

How to Register for a **Training at NEOMIN** (Continued)

## **Register for** another class using your same contact neomininformation....

| Your class has been confirmed. Print a<br>for specific details concerning your the<br>junk mail folder.<br>Class starts promptly at 12:30 PM. Ple<br>Thank You!<br>Click here to register for another class using this information<br>Registration Information<br>Name: Autumn Roper<br>Course:<br>Overview for New Library Staff<br>Date/Time: Thursday, September 8, 2016 at 12:30 PM |
|----------------------------------------------------------------------------------------------------|
| Class starts promptly at 12:30 PM. Ple<br>Thank You!<br>Click here to register for another class using this information<br>Registration Information<br>Name: Autumn Roper<br>Course: Overview for New Library Staff<br>Date/Time: Thursday, September 8, 2016 at 12:30 PM                                                                                                    |
| Thank You! Click here to register for another class using this information Registration Information Name: Autumn Roper Course: Overview for New Library Staff Date/Time: Thursday, September 8, 2016 at 12:30 PM                                                                                                    |
| Click here to register for another class using this information         Registration Information         Name:       Autumn Roper         Course:       Overview for New Library Staff         Date/Time:       Thursday, September 8, 2016 at 12:30 PM                                                                                                    |
| Name:       Autumn Roper         Course:       Overview for New Library Staff         Date/Time:       Thursday, September 8, 2016 at 12:30 PM                                                                                                    |
| Name:       Autumn Roper         Course:       Overview for New Library Staff         Date/Time:       Thursday, September 8, 2016 at 12:30 PM                                                                                                    |
| Course: Overview for New Library Staff Date/Time: Thursday, September 8, 2016 at 12:30 PM Location: Table 4                                                                                                    |
| Date/Time: Thursday, September 8, 2016 at 12:30 PM                                                                                                    |
|                                                                                                    |
|                                                                                                    |
| Current Charge: \$0.00                                                                                                    |
| Balance Due: \$0.00                                                                                                    |
| Notes: NEOMIN Lab<br>Instructor: Autumn Roper                                                                                                    |

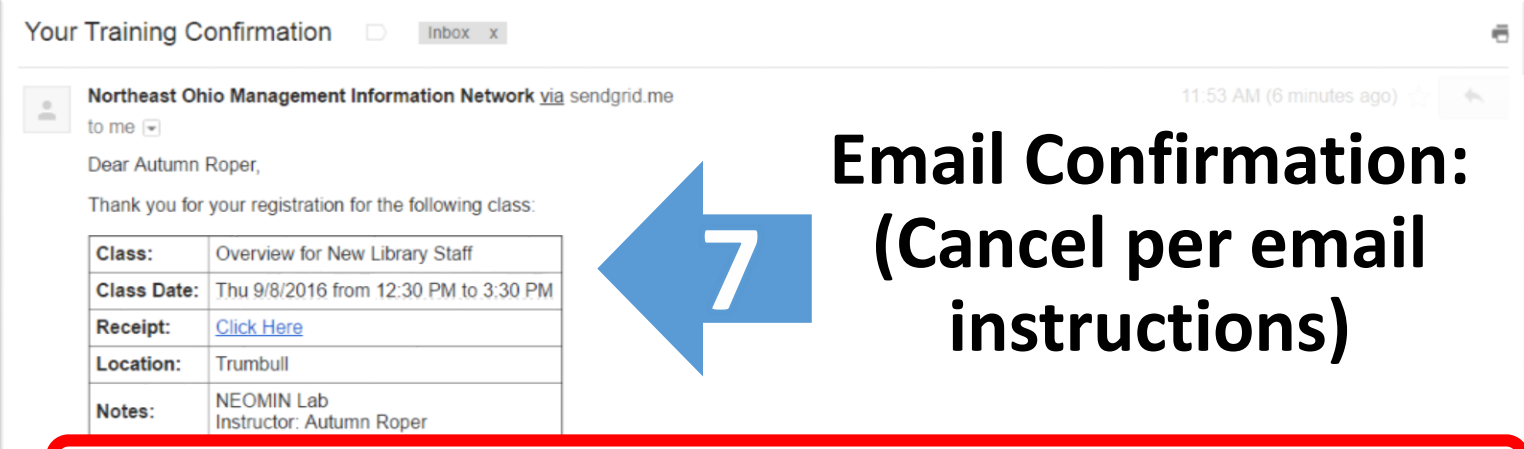

If you are unable to attend this class, please cancel your registration by replying to this email or by calling Terry King at (330) 847-1501. Thank you.